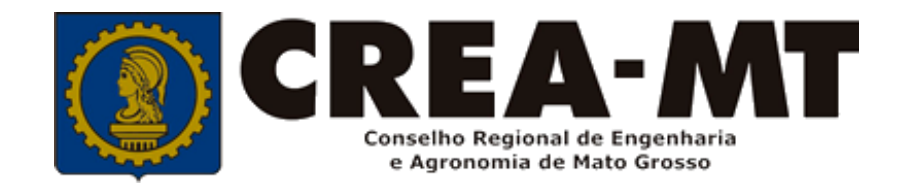

## COMO SOLICITAR BAIXA DE ART COM REGISTRO DE ATESTADO OU SOMENTE REGISTRO DE ATESTADO

### **SISTEMA eCREA**

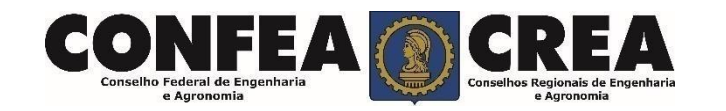

# **INTRODUÇÃO:**

O Atestado de Capacidade Técnica é a declaração fornecida pela contratante da obra ou serviço, que é fornecida pela pessoa física ou jurídica, de direito público ou privado e que atesta a execução da obra ou a prestação do serviço e identifica seus elementos quantitativos e qualitativos, o local e o período de execução, os responsáveis técnicos envolvidos e as atividades técnicas

Conforme o Art. 59 da Resolução nº 1.137/23 do Confea, "as informações acerca da execução da obra ou prestação de serviço, bem como os dados técnicos qualitativos e quantitativos do atestado, devem ser declarados por profissional que possua habilitação nas profissões abrangidas pelo Sistema Confea/Crea".

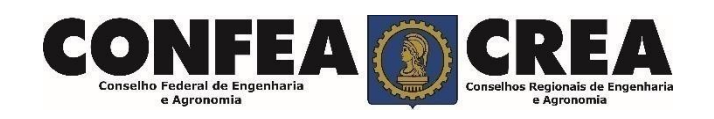

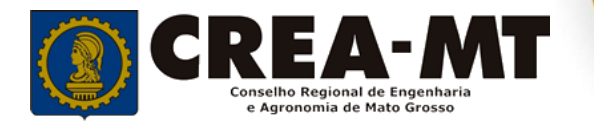

Acesse através do endereço

https://ecrea.crea-mt.org.br/

**O Portal de Serviços eCREA** 

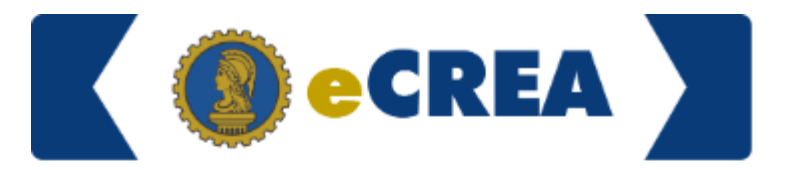

|                          | Autenticação Requerida |
|--------------------------|------------------------|
| Senha                    | Cpf                    |
| Informe seu CPF e senha. | Senha                  |
|                          | Entrar                 |
|                          | Esqueci a senha        |

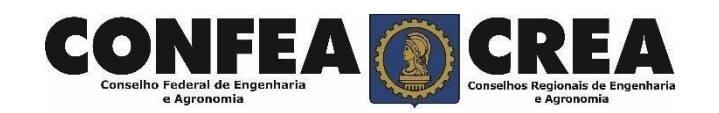

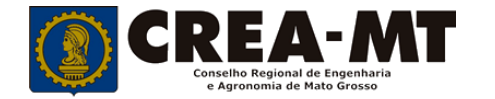

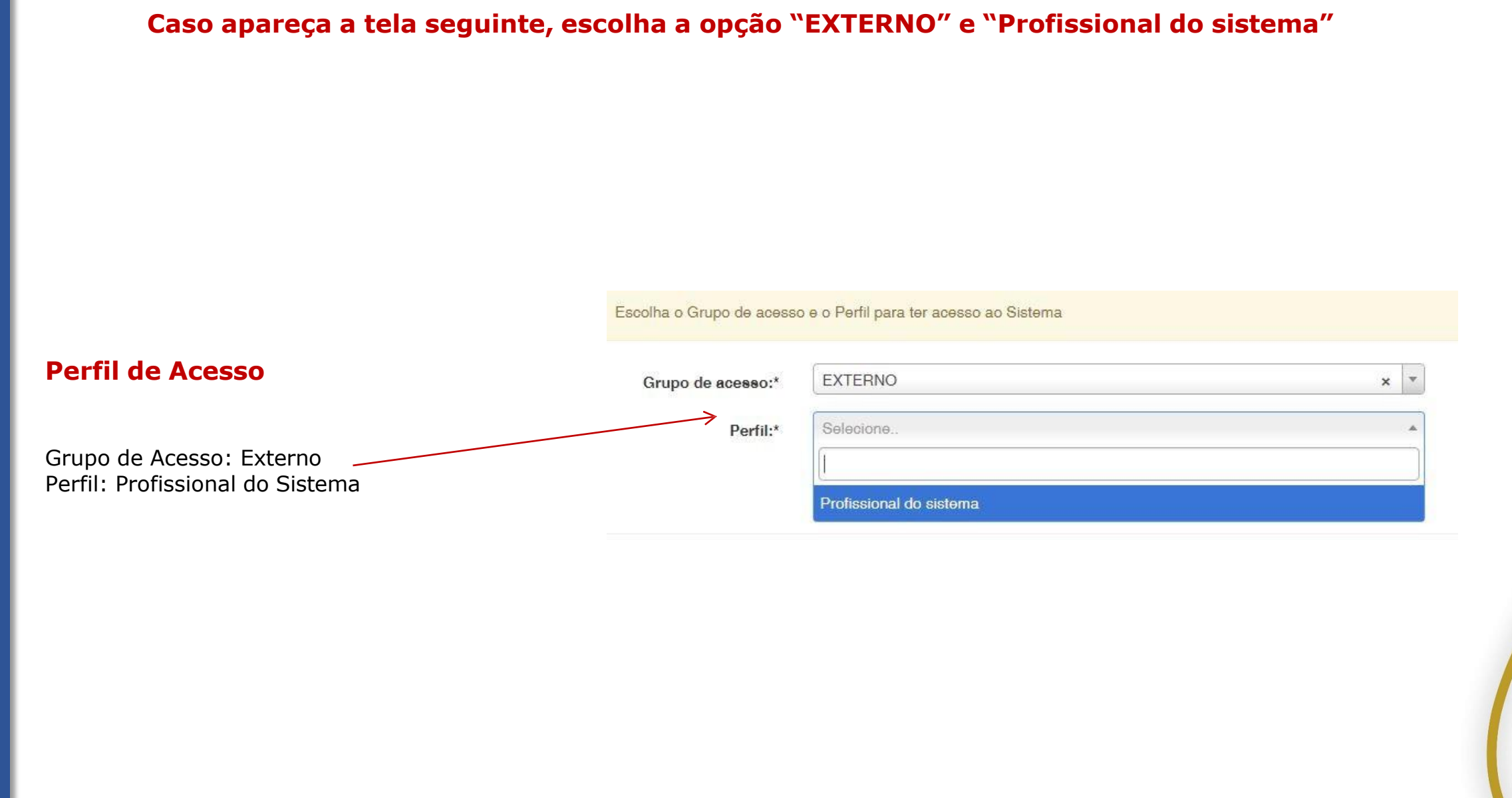

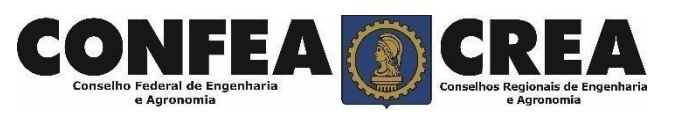

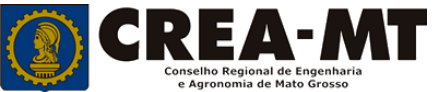

|                                                                                                    |                                                     |                   | <u>Solicitação r essoa r ísica</u>                                                                                   |
|----------------------------------------------------------------------------------------------------|-----------------------------------------------------|-------------------|----------------------------------------------------------------------------------------------------|
| e-Crea ART≁ A                                                                                              | \tendimento                                         | oria • Processo • |                                                                                                    |
| cesso Rápido                                                                                               | Certidão Pessoa Física<br>Solicitação Pessoa Física |                   |                                                                                                    |
| Emitir/Consultar Certidão/Acervo Técnico Sem Regis                                                         | stro ART - Tabela de Obras e                        | Serviços (TOS)    |                                                                                                    |
| Emitir/Consultar ART                                                                                       |                                                     |                   |                                                                                                    |
| Atualizar Meu Cadastro                                                                                     |                                                     |                   |                                                                                                    |
| Atualizar Meu Currículo                                                                                    |                                                     |                   | 2 – Depois, clique em <b>NOVA</b>                                                                                    |
| Visulizar Anuidades                                                                                        |                                                     |                   |                                                                                                    |
|                                                                                                    |                                                     |                   | e-Crea ART≁ Atendimento≁ Cadastro~                                                                                   |
| 019 CREA-MT - Todos os direitos reservados.                                                                |                                                     |                   | Consulta Solicitação Pessoa Física                                                                                   |
| iselho Regional de Engenharia e Agronomia do Mato O<br>Historiador Rubens de Mendonca, 491, Bairro Araés ( | Grosso<br>Cuiabá - MT CEP <sup>.</sup> 78005-725    |                   |                                                                                                    |
| "(65) 3315-3000 - atendimento@crea-mt.org.br                                                               |                                                     |                   |                                                                                                    |
|                                                                                                    |                                                     |                   |                                                                                                    |
|                                                                                                    |                                                     |                   | Nº do protocolo:                                                                                                    |
|                                                                                                    |                                                     |                   | Situação:                                                                                                    |
|                                                                                                    |                                                     |                   | Selecime                                                                                                    |
|                                                                                                    |                                                     |                   | P squisar Limpar Pesquisa                                                                                            |
|                                                                                                    |                                                     |                   |                                                                                                    |
|                                                                                                    |                                                     |                   | Nova                                                                                                    |
|                                                                                                    |                                                     |                   | Nova                                                                                                    |
|                                                                                                    |                                                     |                   | Nova<br>© 2019 CREA-MT - Todos os direitos reservados.<br>Conselho Begional de Engenharia e Agronomia do Mato Grosso |

•

#### Solicitação de Serviço Pessoa Física

Selecione **BAIXA DE ART Registro de Atestado**", caso ainda **NÃO** tenha solicitado a Baixa da ART no sistema eCREA.

#### Serviço: \*

Baixa de ART com Registro de Atestado

Baixa de ART

Baixa de ART com Registro de Atestado

Cancelamento de ART

Comunicação de Falecimento

Conversão de Registro Provisório para Registro D

Desconto por Tempo de Registro no Sistema Con

Na página seguinte clique em "Adicionar ART's"

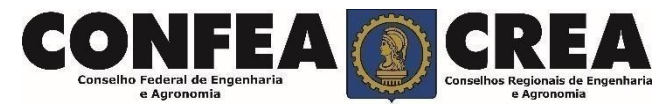

Selecione "**Registro de Atestado**", caso a ART já tenha sido baixado no sistema eCREA.

Registro de Atestado Registro Registro de ART a Posteriori Registro de Atestado Registro Definitivo - Diplomados no exterior Regularização Revisão de Atribuição

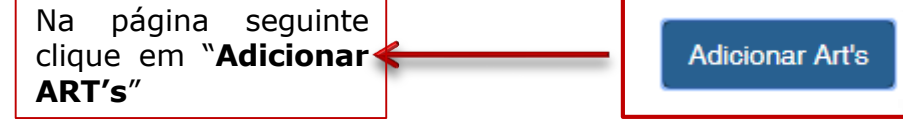

| squisar ART               |                          |                                | ×                |
|---------------------------|--------------------------|--------------------------------|------------------|
| Filtro                    |                          |                                |                  |
| lúmero:                   | Cpf/Cnpj do Contratante: | Data do Cadastro:              |                  |
|                           |                          |                                | <b>iii</b>       |
| ata da Atualização:       |                          |                                |                  |
|                           | <b>m</b>                 |                                |                  |
| Pesquisar Limpar Pesquisa |                          |                                |                  |
| K                         |                          |                                |                  |
|                           |                          |                                |                  |
|                           |                          |                                |                  |
|                           |                          | Adicio                         | nar ART's Fechar |
|                           |                          |                                |                  |
|                           |                          |                                |                  |
|                           |                          |                                |                  |
|                           | Clique diretamente sobre | e <b>Pesquisar</b> e aguarde o |                  |

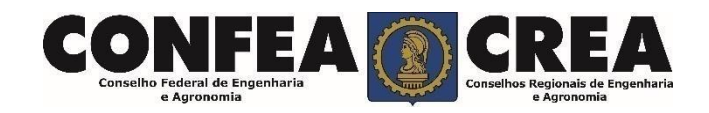

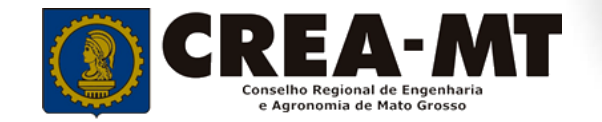

|   | Número | Тіро         | Contratante | Situação |
|---|--------|--------------|-------------|----------|
|   |        |              |             | ATIVA    |
| - |        | OBRA SERVIÇO |             | ATIVA    |

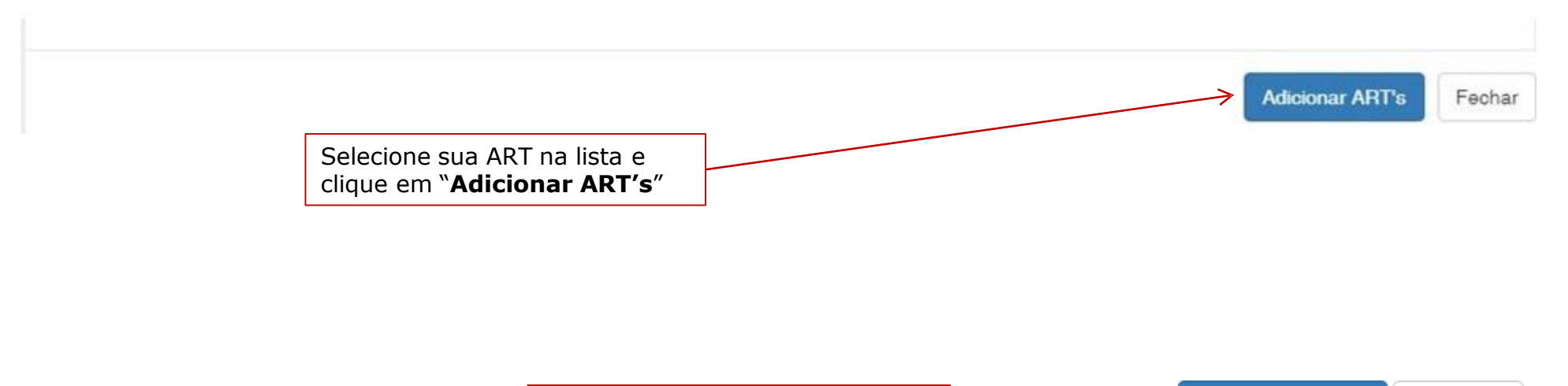

Clique em "Salvar e Avançar".

Salvar e Avançar

 $\geq$ 

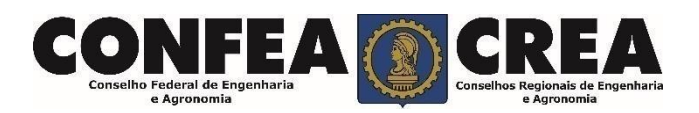

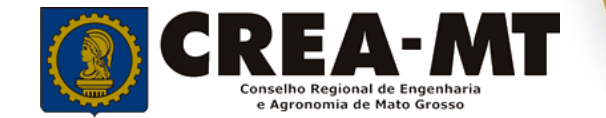

Cancelar

#### Solicitação de Serviço Pessoa Física Anexo(s)

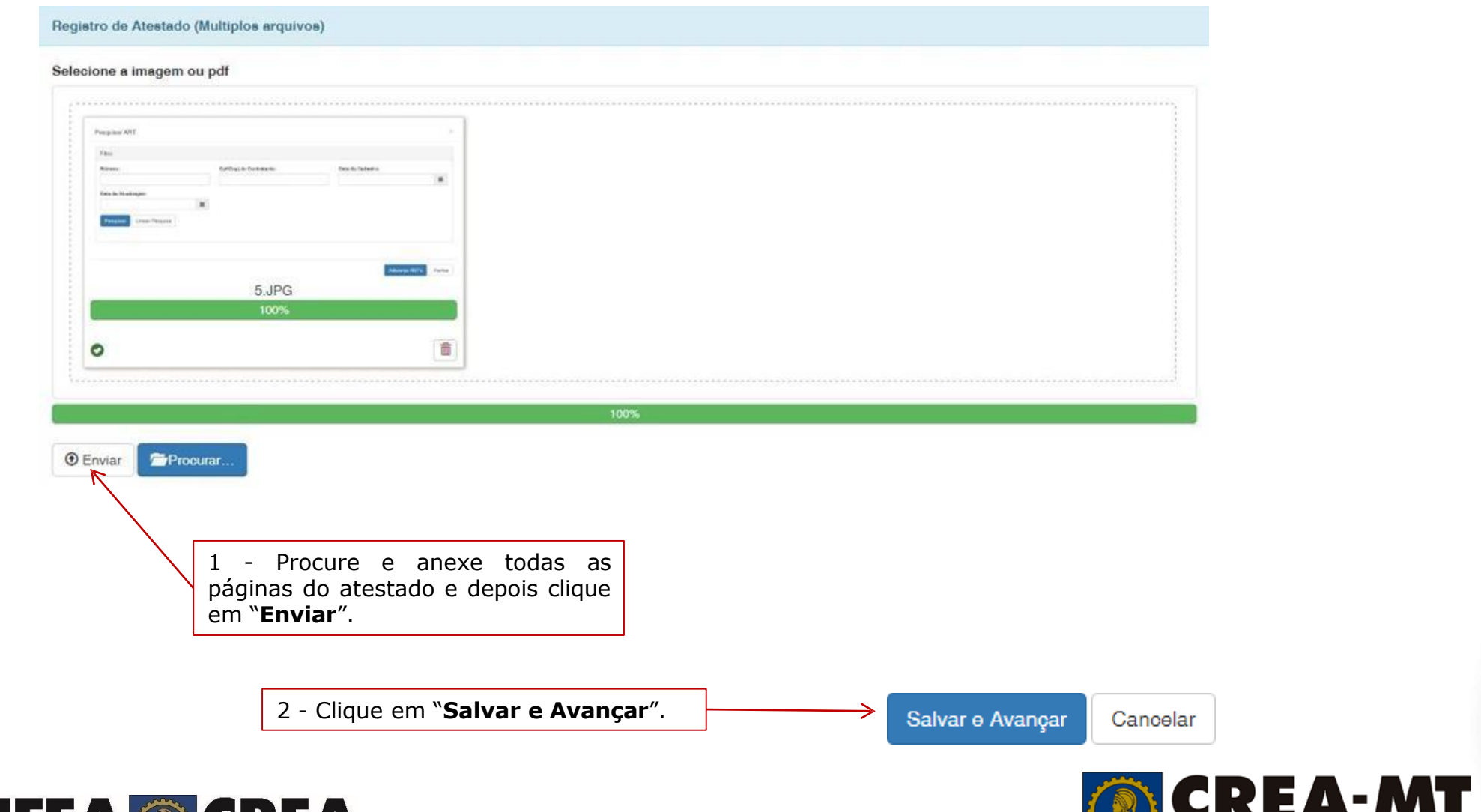

Conselho Regional de Engenharia e Agronomia de Mato Grosso

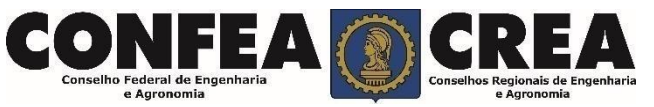

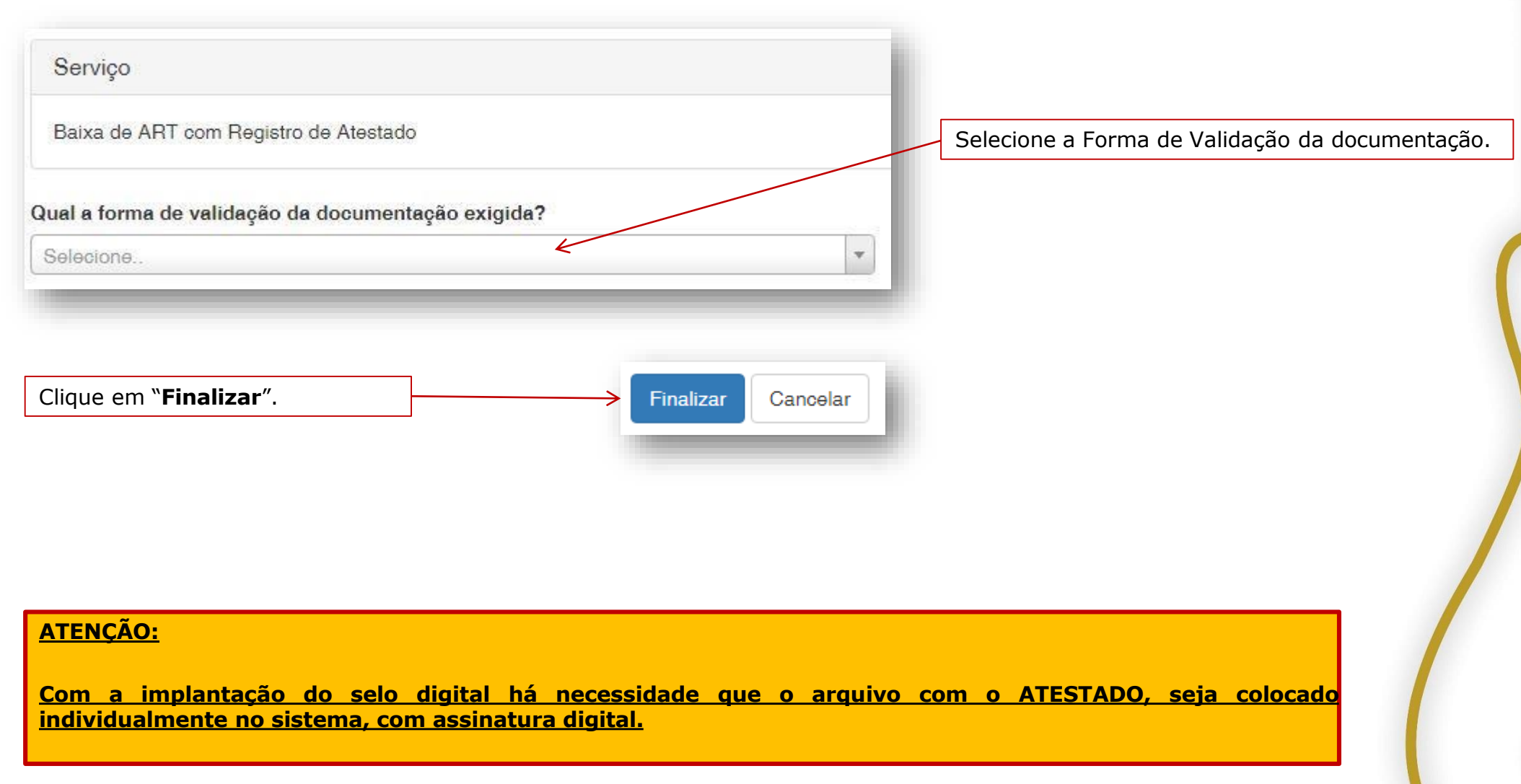

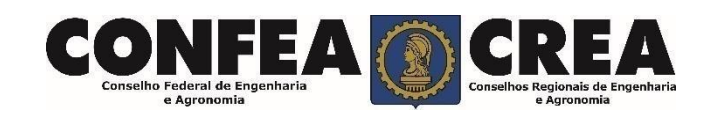

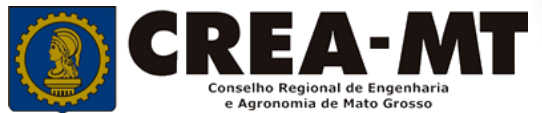

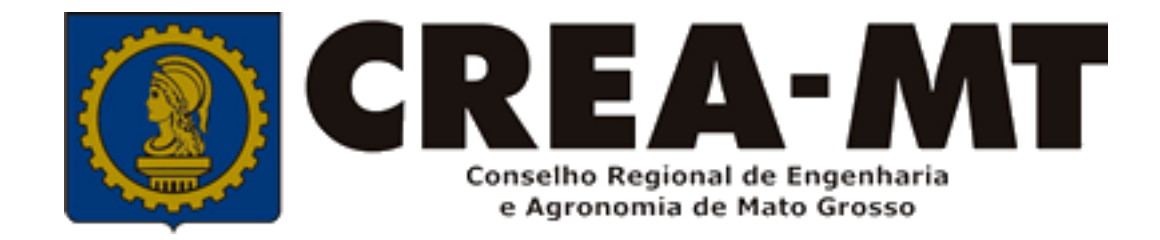

## (65) 3315 3002 – 3315-3024 - 3315-3042 Visite nosso Atendimento Online www.crea-mt.org.br

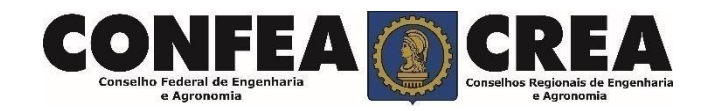